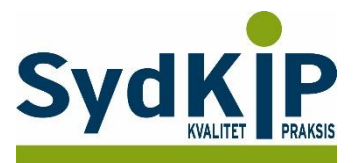

# Vejledning til datatræk i EG Clinea på ICPC-koder (eksempel kræft)

Herunder finder du en vejledning til, hvordan du laver udtræk over patienter fra din praksis baseret på ICPCdiagnosekoder.

Tjek her nogle vigtige overvejelser inden du går i gang med dit eget dataudtræk.

### Hvis du får brug for hjælp

- 1. Clineas support giver ikke generel vejledning i brug af statistikmodulet, men du kan få råd om konkrete problemstillinger på tlf: 72 60 26 10.
- 2. EG henviser desuden til manualen: http://manual.egclinea.dk/trinvis-eksempler\_opret-ny-skabelon.htm
- 3. Hvis du ikke får løst dit problem via dit systemhus, kan du kontakte Datakonsulenterne via <u>www.datakonsulent.dk</u>.

Vær opmærksom på, at søgninger i Clineas statistikmodul på nuværende tidspunkt ikke nødvendigvis giver et retvisende dataudtræk, hvis der tilføjes en eller flere parametre i søgningen, ud over det beskrevne i denne vejledning (fx ydelseskode).

I nogle tilfælde arbejder statistikmodulet langsomt. Dette kan ofte afhjælpes ved at afgrænse din søgning yderligere. Det kan være en god ide at arbejde med en lille gruppe af patienter eller en afgrænset tidsperiode til en start og senere se, om det er muligt at gøre søgningen mere omfattende og fyldestgørende.

#### Fremgangsmåde

Start med at overveje, hvilken patientgruppe du gerne vil finde:

- 1) Vælg evt. diagnoser, du gerne vil fremsøge
- 2) Vælg evt. aldersgruppe af patienter, du vil have med
- 3) Vælg evt. afgrænset tidsperiode

#### Udtrækskriterier kræftpatienter

Søgningen inkluderer patienter, du har set med cancer inden for de seneste 3 år per 1. april 2018:

- 1) Cancerdiagnoser fra alle relevante ICPC-kapitler: B72, B73, B74, B75, A79, D74, D75, D76, D77, L71, N74, R84, R85, S77, T71, U75, U76, U77, W72, X75, X76, X77, Y77, Y78
- 2) Tidsrummet dækkende de seneste 3 år kontakter mellem 1. april 2015 og 31. marts 2018.

1

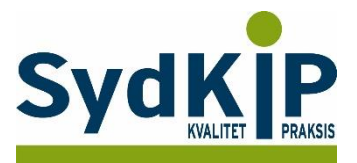

## Sådan gør du

Statistikmodulet åbnes fra ikonet øverst i venstre hjørne

| - 5     | 🔄 🌌     | 1 2         | Ŧ      |        |       |          |         |       |
|---------|---------|-------------|--------|--------|-------|----------|---------|-------|
| Menu    | Mo Sta  | tistik Kale | nder   | Kø     |       |          |         |       |
|         |         |             | 1.5    | IJ     |       |          | B       | Ξ     |
| Patient | Journal | Medicin     | Ydelse | Labtal | Sendt | Modtaget | Blanket | Resun |

Statistikprogrammet er bygget op af mange elementer, som man selv kan sammensætte, bl.a. Dato, Søg Tekst, Filtrering. Det er alle elementer, hvor man har mulighed for at sætte kriterier op for at specificere sin søgning.

Ved tryk på *Statistik* fremkommer vinduet Åbn skabelon.

Her finder du alle de statistik-skabeloner, som allerede er oprettet. Tryk på "Ny" for at oprette en ny skabelon.

(Hvis du vil rette i en eksisterende skabelon: marker skabelonen og tryk på "Ret")

| A 🏦 🚦      |                   |                  |              |                      |                        |                             |                                                                      |                                                                   |                                         |       | Statistik - Statistik |
|------------|-------------------|------------------|--------------|----------------------|------------------------|-----------------------------|----------------------------------------------------------------------|-------------------------------------------------------------------|-----------------------------------------|-------|-----------------------|
| Skabeloner | Opret ny skabelon | Rediger skabelon | Gem skabelon | 31 🔒<br>Dato Søg tek | st <u>G</u> ruppe Boks | <b>∀</b><br>Fi <u>l</u> ter | Udskriv                                                              | <mark>}&amp;</mark><br>Sætikø ▼                                   | <mark>_a,</mark><br><u>K</u> omma fil ▼ | Excel |                       |
|            |                   |                  |              |                      |                        |                             |                                                                      |                                                                   |                                         |       |                       |
| Tabel      |                   |                  |              |                      |                        |                             |                                                                      |                                                                   |                                         |       |                       |
|            |                   |                  |              |                      |                        |                             | Åbn skab<br>Diabei<br>Journa<br>Labora<br>Ordine<br>Patier<br>Ydelse | elon<br>atorie<br>eret Medio<br>tt Liste<br>er<br>Re<br>Ig Ins Ny | Skabel<br>cin<br>t Sle<br>F2 Rediger De | oner  | X                     |

Navngiv herefter skabelonen. Her er valgt navnet "Cancer".

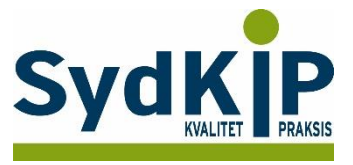

Under de enkelte moduler kan du sætte flueben i de felter, som du ønsker skal med i statistikken. OBS: Vær opmærksom på, at det kun er muligt at vælge data fra 2 moduler. Vælges flere moduler så vil udtrækket ikke være korrekt.

I dette tilfælde er valgt *Modul: Patient*, med felterne CPR, Fornavn, Efternavn, Køn, Alder, og Egen læge. Art bør også vælges – så fx døde og passanter kan fravælges hvis det ønskes, og man så får et retvisende billede af egne, nulevende patienter.

| C             | pret skabelon            |              | 2     |
|---------------|--------------------------|--------------|-------|
|               | Navn:                    |              |       |
|               | Cancer                   |              |       |
|               |                          |              |       |
|               | Kolonne                  | Bredde       | Vis 🔺 |
|               | + Modul : Modtagelse læ  | ge 0-18      |       |
|               | + Modul : Modtagelsess   | tatus-barn   |       |
| on skabelon   | • Modul : Modtagelsess   | tatus-voksen |       |
| _             | Modul : Ordination       |              |       |
|               | + Modul : OtoKir Kontrol |              |       |
| Diabetes 190  | 🛨 Modul : OtoKir Operati | on           |       |
| Journal       | Modul : Patient          |              |       |
| aboratorie    | CPR                      | 80           |       |
| Ordineret Me  | Fornavn                  | 200          |       |
| Patient Liste | Efternavn                | 200          |       |
| Ydelser       | Adresse                  | 200          |       |
|               | Postnr                   | 50           |       |
|               | Ву                       | 50           |       |
|               | Amt                      | 50           |       |
|               | Køn                      | 80           |       |
|               | Syggruppe                | 80           |       |
| Ny            | Land                     | 50           |       |
| er Vælg Ins N | Art                      | 80           |       |
|               | Alder                    | 40           |       |
|               | CPRReplacement           | 80           |       |
|               | Sidste Menstruation      | 100          |       |
|               |                          |              |       |
|               | <u>G</u> em              |              | Luk Z |

Skærmbilledet kan ikke gøres større, så hvis du vil have et overblik over valgte felter, kan du trykke 2 gange på feltet *"Vis"* og felterne bliver sorteret med felter med flueben øverst i modulet, og vil se ud nogenlunde som skærmbilledet nedenfor:

| Орг                     | ret skabelon | ×        |
|-------------------------|--------------|----------|
| Navn:                   |              |          |
| Cancer                  |              |          |
|                         |              |          |
| Kolonne                 | Bredde       | Vis 🔻 📥  |
| Modul : Modtagelsessta  | atus-voksen  |          |
| Modul : Ordination      |              |          |
| Modul : OtoKir Kontrol  |              |          |
| Modul : OtoKir Operatio | n            |          |
| - Modul : Patient       | 00           |          |
| СРК                     | 80           |          |
| Etternavn               | 200          |          |
| Køn                     | 80           |          |
| Alder                   | 40           |          |
| Egen læge               | 80           | <u> </u> |
| Fornavn                 | 200          |          |
| Adresse                 | 200          |          |
| Postnr                  | 50           |          |
| Ву                      | 50           |          |
| Amt                     | 50           |          |
| Syggruppe               | 80           |          |
| Land                    | 50           |          |
| Art                     | 80           |          |
| CPRReplacement          | 80           |          |
| Sidste Menstruation     | 100          |          |
| Fødselsmäned            | 80           | <b>—</b> |
| 0                       |              |          |
| Gem                     |              | Luk Z    |
|                         |              |          |

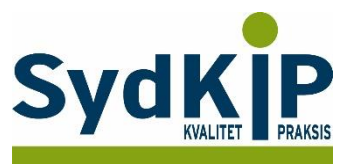

I Modul: Journal er der sat flueben i ICPC og Dato Tryk på "Gem"

|             | Navn:                     |        |     |
|-------------|---------------------------|--------|-----|
|             | Cancer                    |        |     |
|             | Kolonne                   | Bredde | Vis |
|             | • Modul : Audio           |        |     |
|             | Modul : Behandlinger      |        |     |
| skabelon    | + Modul : Behandlingssage | r      |     |
|             | + Modul : Blanket         |        |     |
| Later Tor   | Modul : Cosmic aflysning  | sårsag |     |
| abetes 190  | Modul : Diagnoser         |        |     |
| urnai       | Art                       | 50     |     |
| boratorie   | ICPC                      | 50     |     |
| dineret Me  | ICD10                     | 50     |     |
| tient Liste | Diagnose tekst            | 200    |     |
| leiser      | Dato                      | 200    |     |
|             | Bruger                    | 50     |     |
|             | Bruger fuldtnavn          | 200    |     |
|             | Ansvarlig                 | 50     |     |
|             | Ansvarlig fuldtnavn       | 200    |     |
|             | • Modul : Enheds historik |        |     |
| Ny          | + Modul : Faktura         |        |     |
| Vælg Ins N  | Modul : Faktura enhed     |        |     |
|             | + Modul : Journal         |        |     |
|             | Modul : Laboratorie       |        |     |
|             | + Modul : Lager enhed     |        |     |
|             |                           |        |     |

Nu fremkommer skærmbilledet Åbn skabelon igen, og du kan se den nye skabelon i listen. Marker skabelonen og tryk "OK", for at åbne statistikken.

| bn skabelon           |                 |            | ×                |
|-----------------------|-----------------|------------|------------------|
|                       | Skabeloner      |            |                  |
| Cancer                |                 |            |                  |
| Diabetes T90          |                 |            |                  |
| Journal               |                 |            |                  |
| Laboratorie           |                 |            |                  |
| Ordineret Medicin     |                 |            |                  |
| Patient Liste         |                 |            |                  |
| Ydelser               |                 |            |                  |
|                       |                 |            |                  |
|                       |                 |            |                  |
|                       |                 |            |                  |
|                       |                 |            |                  |
| Ny Ret                | Slet            | <u>о</u> к | <u>A</u> nnuller |
| nter Vælg Ins Ny F2 R | ediger Del Slet |            |                  |

På skærmen ses nu de felter, der blev sat flueben i, under oprettelsen af skabelonen.

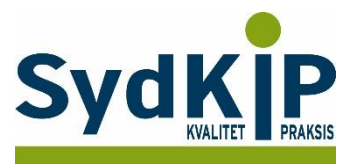

Det er en god idé at tjekke antal *poster fundet* nederst i venstre hjørne af statistikken. Hvis dette tal er på 100.000, så læs venligst sidste punkt i denne vejledning ("Ændre indstilling for antal poster der søges i").

| _90 |          |             |                        | Erternavn | KØN | Alder | Lycin locge        |
|-----|----------|-------------|------------------------|-----------|-----|-------|--------------------|
| 290 | 12.05.16 | 151225-2750 | Appe Hedvig Holmegaard | Hanson    | c   | 80    | L zadellinikkon    |
| 02  | 06.06.16 | 200274-3380 | EMK                    | Smillaine | F   | 42    | Lægekinikken       |
| 09  | 06.06.16 | 200274-3380 | EMK                    | Smilgins  | F   | 42    |                    |
| 07  | 02.06.16 | 010101-2638 | Emilie Mikala Brynnum  | Bager     | F   | 115   | Lægerne Postvænget |
|     | 19.08.16 | 010101-0104 | Test                   | Testesen  | F   | 115   |                    |
| 08  | 15.06.16 | 010101-0104 | Test                   | Testesen  | F   | 115   |                    |
| 01  | 15.06.16 | 010101-0104 | Test                   | Testesen  | F   | 115   |                    |
| 89  | 23.08.16 | 010101-0104 | Test                   | Testesen  | F   | 115   |                    |
| 29  | 17.06.16 | 010101-0104 | Test                   | Testesen  | F   | 115   |                    |
| '8  | 24.05.16 | 010101-0104 | Test                   | Testesen  | F   | 115   |                    |
| )3  | 27.05.16 | 140593-2061 | LAMOR                  | TEST      | м   | 23    |                    |
| 01  | 27.05.16 | 140593-2061 | LAMOR                  | TEST      | м   | 23    |                    |
| 04  | 27.05.16 | 140593-2061 | LAMOR                  | TEST      | м   | 23    |                    |
| 21  | 27.05.16 | 140593-2061 | LAMOR                  | TEST      | м   | 23    |                    |
| 30  | 27.05.16 | 140593-2061 | LAMOR                  | TEST      | м   | 23    |                    |
| 07  | 26.06.16 | 070991-1045 | Frank Hansen           | Hansen    | м   | 24    |                    |
| 00  | 26.06.16 | 070991-1045 | Frank Hansen           | Hansen    | M   | 24    |                    |

Tryk på *Dato* og sæt dato-intervallet.

Dato-intervallet skal defineres <u>hver</u> gang. Ellers vil det være resultater fra de seneste 180 dage der fremkommer.

| Dato          | ×        |
|---------------|----------|
| Fra:          |          |
| 01.04.15      | •        |
| Til:          |          |
| 31.03.18      | -        |
| ок            | Annuller |
| Ins Vælg date | •        |

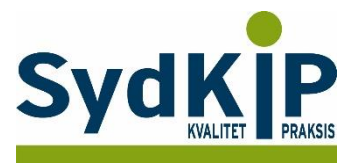

Du kan nu sætte filtre på, og udvælge, hvilke kriterier statistikken skal vise.

Det gøres ved at trykke på den lille tragt, som findes øverst i højre hjørne af de enkelte felt-overskrifter, når du fører musen henover.

Når filteret fremkommer kan du sætte flueben i de værdier, som du ønsker.

Vær opmærksom på, at de værdier, der fremkommer, kun er de værdier, som der findes poster med, i dit lægesystem. Er der f.eks. ingen poster med ICPC-kode B72, vil denne ikke være at finde på listen. Vælg hvor det er muligt følgende koder: A79, B72, B73, B74, B75, D74, D75, D76, D77, L71, N74, R84, R85, S77, T71, U75, U76, U77, W72, X75, X76, X77, Y77, Y78.

| 4 | 4 2 1                  | Ŧ   |             |              |            |         |      |           |      |          |                 |                 |       |            |               |        |           |
|---|------------------------|-----|-------------|--------------|------------|---------|------|-----------|------|----------|-----------------|-----------------|-------|------------|---------------|--------|-----------|
| N | Menu Statis            | tik |             |              |            |         |      |           |      |          |                 |                 |       |            |               |        |           |
|   |                        |     | <u>-</u>    |              |            |         | 31   |           | 0    |          | 72              |                 | 8     |            | [ <u>,a</u> , | ſ      | 2         |
| S | Skabeloner Op          | ret | ny skabelon | Rediger skab | elon Gem s | kabelon | Dato | Søg tekst | Grup | ope Boks | Fi <u>l</u> ter | <u>U</u> dskriv | Sætil | ¢ø ⊤       | <u>K</u> omma | fil≁ E | xcel      |
|   |                        |     |             |              |            |         |      |           |      |          |                 |                 |       |            |               |        |           |
|   | Tabel                  |     |             |              |            |         |      |           |      |          |                 |                 |       |            |               |        |           |
|   |                        |     | 1           |              | CPR        | Fornav  | 'n   |           |      | Efterna  | vn              |                 |       | Køn        |               | Alder  | Egen læge |
|   | (Alle)<br>(Brugerdef ) | ┢   | -           |              |            |         |      |           |      |          |                 |                 |       |            |               |        |           |
|   | (Blanke)               |     | 5           |              | 010354-01  | Test    |      |           |      | Testes   | en              |                 |       | F          |               | 62     | Lægehuset |
| _ | (Ikke Blanke)          |     | 5           |              | 010354-01  | Test    |      |           |      | Testes   | en              |                 |       | F          |               | 62     | Lægehuset |
|   | ]?<br>] ^ 00           |     | 5           |              | 010354-01  | Test    |      |           |      | Testes   | en              |                 |       | F          |               | 62     | Lægehuset |
|   | A00                    |     | 5           |              | 010354-01  | Test    |      |           |      | Testes   | en              |                 |       | F          |               | 62     | Lægehuset |
|   | A03                    |     | 5           |              | 010354-01  | Test    |      |           |      | Testes   | en              |                 |       | F          |               | 62     | Lægehuset |
| ☑ | A79                    |     | 5           |              | 010354-01  | Test    |      |           |      | Testes   | en              |                 |       | F          |               | 62     | Lægehuset |
|   | B72                    |     | 5           |              | 010354-01  | Test    |      |           |      | Testes   | en              |                 |       | F          |               | 62     | Lægehuset |
|   | B74                    |     | 5           |              | 010354-01  | Test    |      |           |      | Testes   | en              |                 |       | F          |               | 62     | Lægehuset |
|   | B75                    |     | 3           |              | 010354-01  | Test    |      |           |      | Testes   | en              |                 |       | F          |               | 62     | Lægehuset |
| < | D74                    |     |             |              |            |         |      |           |      | 1        |                 |                 |       | *1******** |               | 1      | 1         |
| ~ | D75                    | -   |             |              |            |         |      |           |      |          |                 |                 |       |            |               |        |           |

Under feltet Egen læge vælger du din egen praksis, så der kun fremkommer patienter, som er tilknyttet din praksis.

Under feltet Art vælges 'Egen' for kun at se nulevende patienter.

| in 🛃 🏄 Menu | <b>₽ =</b> Statistik |                        |                                 |                                                 |                    |              |                            |
|-------------|----------------------|------------------------|---------------------------------|-------------------------------------------------|--------------------|--------------|----------------------------|
| Skabelon    | er Opret ny skabelon | Rediger skabelon Gem s | kabelon Dato Søg tekst <u>G</u> | uppe Boks Fi <u>l</u> ter <u>U</u> dskriv Sæt i | kø ▼ <u>K</u> omma | (<br>fil ∗ E | Excel                      |
| Tabel       |                      |                        |                                 |                                                 |                    |              |                            |
| ICPC 🔽      | Dato                 | CPR                    | Fornavn                         | Efternavn                                       | Køn                | Alder        | Egen læge                  |
| P01         |                      |                        |                                 |                                                 |                    |              | (Alle)<br>(Brugerdef )     |
| P76         | 24.08.16             | 010354-01              | ( Test                          | Testesen                                        | F                  | 62           | Blanke)                    |
| P03         | 07.05.15             | 010354-01              | ( Test                          | Testesen                                        | F                  | 62           | (Ikke Blanke)              |
| P74         | 24.08.16             | 010354-01              | ( Test                          | Testesen                                        | F                  | 62           |                            |
| P06         | 06.03.16             | 010354-01              | ( Test                          | Testesen                                        | F                  | 62           | Lægehuset i Kirke Hyllinge |
| P99         | 24.08.16             | 010354-01              | Test                            | Testesen                                        | F                  | 62           | Lægehuset i Kirke Hyllinge |
| Z05         | 24.08.16             | 010354-01              | Test                            | Testesen                                        | F                  | 62           | Lægehuset i Kirke Hyllinge |
| P02         | 24.08.16             | 010354-01              | (Test                           | Testesen                                        | F                  | 62           | Lægehuset i Kirke Hyllinge |
| P29         | 05.06.15             | 010354-01              | Test                            | Testesen                                        | F                  | 62           | Lægehuset i Kirke Hyllinge |
| P01         | 01.02.13             | 010354-01              | (Test                           | Testesen                                        | F                  | 62           | Lægehuset i Kirke Hyllinge |

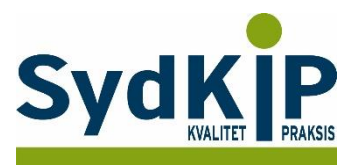

## Ændre indstilling for antal poster der søges i

Under Indstillinger (klik på *Menu/Indstillinger* og vælg *Statistik* til venstre), finder du en indstilling som hedder "Max poster". Denne er som standard sat til 100.000.

Hvis du/i har en meget stor praksis, kan det være, at i har flere end 100.000 poster i jeres lægesystem. Søgninger stopper når antallet for "Max poster" er nået, og derved vil der ikke blive søgt i alle poster, og de data der fremkommer er derfor ikke nødvendigvis komplette.

Ved at redigere antallet i "Max poster" til et noget højere tal, kan i komme ud over denne problemstilling.

Dobbeltklik på feltet "Max poster", fjern krydset i 'Brug standardværdi' indtast et nyt tal f.eks. 500.000 og tryk OK.

| Maskine: EGC25877   | ]              | Søg:                  |  |
|---------------------|----------------|-----------------------|--|
| Modul               | Indstilling    | Værdi                 |  |
| Audiometri          | - Generelt     |                       |  |
| Beskeder            | Max poster     | 100000                |  |
| Eksterne Programmer | Start skabelon |                       |  |
| Henvisninger        | Tidshorisont   | 180                   |  |
| Journal             | Timeout        | 1                     |  |
| Kalender            |                | Rediger Max poster X  |  |
| Kø                  |                | 100000                |  |
| Laboratorietal      |                |                       |  |
| Medicin             |                | Brug Standardværdi 🗌  |  |
| Modtagne Svar       |                | OK Appullar           |  |
| Patient             |                |                       |  |
| Printere            |                |                       |  |
| Rekvisitioner       |                |                       |  |
| Sendte Svar         |                |                       |  |
| Statistik           |                |                       |  |
| Telefon             | Max antal af p | oster der skal findes |  |
| Vaccination         | and an an an a |                       |  |
| Ydelser             |                |                       |  |